## Windows XP

1. Зайдите в папку «Сетевые подключения»: Первый способ (для «классического» вида): «Пуск»-«Панель управления». Дважды «кликните» по ярлыку «Сетевые подключения».

| йл Правка Вид Избранное Серви                            | ю Справка                |                                                        |                                            |                                                             |                               |                               |                                |
|----------------------------------------------------------|--------------------------|--------------------------------------------------------|--------------------------------------------|-------------------------------------------------------------|-------------------------------|-------------------------------|--------------------------------|
| Назад — 🜔 - 🍅 🔎 Поиск                                    | 🌔 Папки                  | •                                                      |                                            |                                                             |                               |                               |                                |
| ес: 📴 Панель управления                                  |                          |                                                        |                                            |                                                             |                               |                               | 🖌 🋃 Пер                        |
| Панель управления 🛞<br>Переключение к виду по категориян | Advertised<br>Programs   | Advertised<br>Program                                  | Intel(R)<br>Extrem                         | Remote<br>Control                                           | SoundMAX                      | Symantec<br>LiveUpdate        | Systems<br>Management          |
| См. также                                                | Автомати<br>обновление   | ф<br>Администр                                         | Брандмауэр<br>Windows                      | Дата и время                                                | (О)<br>Диспетчер<br>звуковы   | ©у<br>Звуки и<br>аудиоустр    | Угровые<br>устройства          |
| k                                                        | Клавиатура               | Мастер<br>беспровод                                    | Мышь                                       | Назначенные задания                                         | Панель задач<br>и меню "Пуск" | Переносные устройств          | Принтеры и<br>факсы            |
|                                                          | Речь                     | Свойства<br>обозревателя<br>Сборевателя<br>Установка и | Свойства<br>папки<br>Свойства<br>Установка | Сетевые<br>подключения<br>Селевые<br>подключения<br>Учетные | Система                       | Сканеры и<br>камеры<br>Юрифты | Специальны<br>возможности<br>С |
|                                                          | модем<br>Фарански стропи | удаление                                               | оборудова                                  | записи пол                                                  | обеспечен                     |                               | 2.1991                         |

или Второй способ: «Пуск» - «Настройка» - «Сетевые подключения». Один раз нажмите правой кнопкой мыши по «Сетевые подключения» и выберите пункт «Открыть».

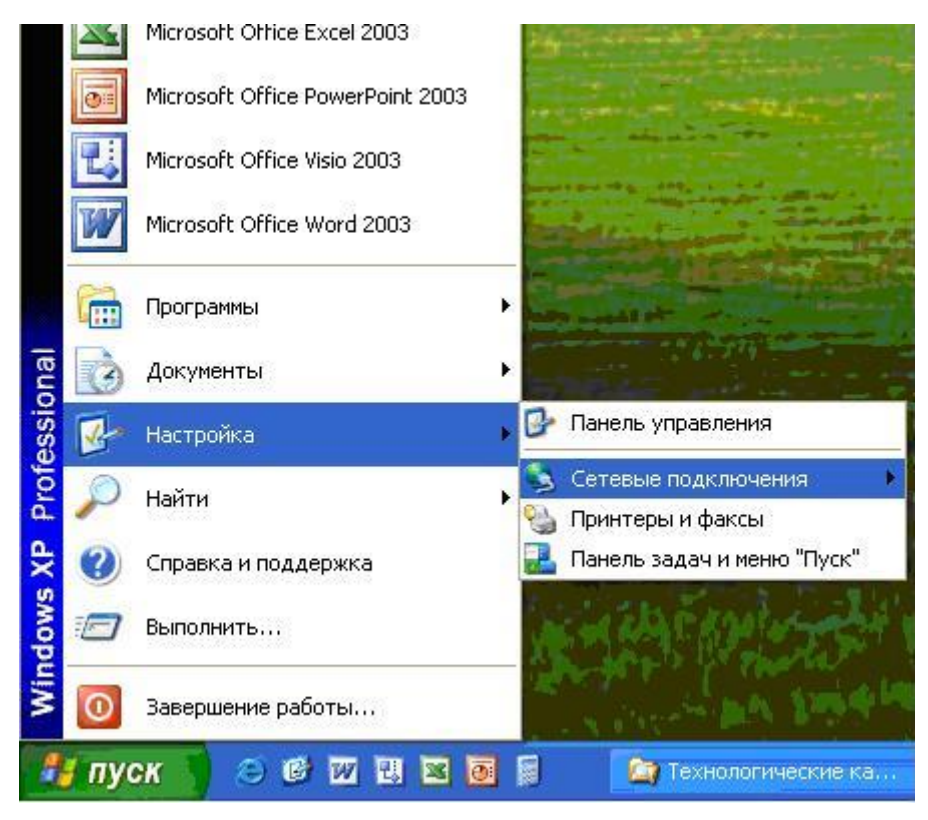

2. В открывшемся окне «Сетевые подключения» выберите пункт «Создание нового подключения». Запустится «Мастер новых подключений».

| 🕏 Сетевые подключения                                                                                          |                                   |             |
|----------------------------------------------------------------------------------------------------|-----------------------------------|-------------|
| Файл Правка Вид Избранное Серви                                                                                | с Дополнительно Справка           | 11          |
| 🕞 Назад 👻 🕥 - 🏂 🔎 Поиск                                                                                        | 🦻 Папки 🔠 -                       |             |
| Адрес: 🔕 Сетевые подключения                                                                                   |                                   | 💙 🛃 Переход |
| Сетевые задачи 🛞<br>Создание нового<br>подключения<br>Wisterium параметры<br>брандиаузра Windows               | ЛВС или высокоскоростной Интернет |             |
| Сн. также 🔊                                                                                                    |                                   |             |
| Другие места                                                                                                   |                                   |             |
| <ul> <li>Панель управления</li> <li>Сетевое окружение</li> <li>Мон документы</li> <li>Мой компьютер</li> </ul> |                                   |             |
| Подробно                                                                                                    |                                   |             |
| Сетевые подключения<br>Системная папка                                                                         |                                   |             |
|                                                                                                    |                                   |             |

3. Нажмите кнопку «Далее».

| Мастер новых подключе | ний                                                                                  |
|-----------------------|--------------------------------------------------------------------------------------|
| S                     | Мастер новых подключений                                                             |
| Se D                  | Этот мастер поможет:                                                                 |
|                       | <ul> <li>подключиться к Интернету</li> </ul>                                         |
|                       | <ul> <li>подключиться к частной сети, например, сети на<br/>рабочем месте</li> </ul> |
|                       | <ul> <li>установить домашнюю сеть или сеть малого офиса.</li> </ul>                  |
|                       | Для продолжения нажмите кнопку "Далее".                                              |
|                       | < Назад Далее > Отмена                                                               |

4. Выберите тип подключения «Подключить к Интернету» и нажмите «Далее».

| Гип сетевого подключения<br>Выберите одну из следующих и                                                                                                    | возможностей.                                                                                                    |
|----------------------------------------------------------------------------------------------------|----------------------------------------------------------------------------------------------------|
| Подключить к Интернование в Кинтернование и соверение и соверение и<br>Соверение и соверение и совер | нету                                                                                                    |
| Подключить к Интернету<br>почты.                                                                                                    | для просмотра веб-узлов и чтения электронной                                                                                                    |
| О Подключить к сети на                                                                                                    | а рабочем месте                                                                                                    |
| Подключить к рабочей с<br>можно было работать из                                                                                                    | ети (используя удаленный доступ или VPN), чтобы<br>з дома, удаленного офиса или другого места.                                                                         |
| 🔘 Установить домашню                                                                                                    | ю сеть или сеть для малого офиса                                                                                                    |
| Подключить к существую<br>установить новую сеть.                                                                                                    | ощей сети малого или домашнего офиса или                                                                                                    |
| Установить прямое п<br>Подключить напрямую к<br>параллельного или инфр<br>позволив другим компь                                                                                                    | юдключение к другому компьютеру<br>другому компьютеру с помощью последовательного,<br>закрасного порта, или настроить данный компьютер,<br>ютерам подключаться к нему. |
|                                                                                                    |                                                                                                    |

5. Выберите «Установить подключение вручную» и нажмите «Далее».

| Идет подготовка<br>Мастер готовитс:  | я к настройке подкл                                               | очения к Интерне                            | тч                                 | 6            |
|--------------------------------------|-------------------------------------------------------------------|---------------------------------------------|------------------------------------|--------------|
|                                      |                                                                   | 0107.000000000                              |                                    |              |
| Каким образом п                      | одключиться к Инте                                                | рнету?                                      |                                    |              |
| 🔿 Выбрать                            | из списка постав                                                  | щиков услуг И                               | нтернета                           |              |
| 📀 Установи                           | пь подключение и                                                  | вручную                                     |                                    |              |
| Потребует<br>услуг Инте<br>телефонны | ся имя пользовател<br>ернета. Если создает<br>ый номер не требует | я, пароль и номе<br>гся высокоскорос<br>ся. | р телефона пост<br>тное соединению | авщика<br>Э, |
| 🔘 Использа                           | овать компакт-ди                                                  | ск поставщика                               | услуг Интерн                       | ета          |
|                                      |                                                                   |                                             |                                    |              |
|                                      |                                                                   |                                             |                                    |              |
|                                      |                                                                   |                                             |                                    |              |

6. Выберите подключение «Через высокоскоростное подключение, запрашивающие имя пользователя и пароль» и нажмите «Далее».

| <b>Тодклю</b><br>Каки | ичение к Интернету<br>им образом подключиться к Интернету?                                                                                        |
|-----------------------|----------------------------------------------------------------------------------------------------|
| 0                     | Через обычный модем                                                                                                    |
|                       | Данное подключение использует модем и обычную телефонную линию или<br>телефонную линию ISDN.                                                      |
| ۲                     | Через высокоскоростное подключение, запрашивающее имя<br>пользователя и пароль                                                                    |
|                       | Данное высокоскоростное подключение использует высокоскоростной<br>модем или DSL.                                                                 |
| 0                     | Через постоянное высокоскоростное подключение                                                                                                    |
|                       | Данное высокоскоростное подключение использует высокоскоростной<br>модем, DSL или локальную сеть. Оно всегда активно и не требует<br>регистрации, |
|                       |                                                                                                    |

7. В качестве имени соединения введите «ВВК - Телеком» и нажмите «Далее».

| Введите имя службы           | , выполняющей подключение к Интернету.  |  |
|------------------------------|-----------------------------------------|--|
| Введите в следующем          | поле имя поставщика услуг Интернета.    |  |
| Им <u>я</u> поставщика услуг | • · · · · · · · · · · · · · · · · · · · |  |
| ВВК - Телеком                |                                         |  |
| Введенное имя будет и        | именем создаваемого соединения.         |  |
|                              |                                         |  |
|                              |                                         |  |
|                              |                                         |  |
|                              |                                         |  |
|                              |                                         |  |

8. Введите ваши имя пользователя и пароль (которые Вы получили при заключении договора), проставьте галочки в соответствующих пунктах и нажмите «Далее».

| (етали учетной записи )<br>Для учетной записи             | зи в интернете<br>Интернета потребуется имя учетной записи и пароль.                                            |
|-----------------------------------------------------------|----------------------------------------------------------------------------------------------------|
| Введите имя и парол<br>храните в безопасної<br>сведения.) | ь для учетной записи поставщика услуг Интернета, запишите<br>м месте. (Обратитесь к поставщику, если забыли эти |
| <u>И</u> мя пользователя:                                 | login                                                                                                    |
| П <u>а</u> роль:                                          |                                                                                                    |
| Подтверждение:                                            |                                                                                                    |
| И <u>с</u> пользовать сл<br>любого пользова               | едующие имя пользователя и пароль при подключении<br>теля:                                                      |
| 🗹 Сделать это подк                                        | лючение подключением к Интернету по умолчанию                                                                   |
|                                                           |                                                                                                    |

9. Поставьте галочку в пункте «Добавить ярлык подключения на рабочий стол» и нажмите «Готово».

| Мастер новых подключе | ний                                                                                                    |
|-----------------------|----------------------------------------------------------------------------------------------------|
| Ś                     | Завершение работы мастера<br>новых подключений<br>Успешно завершено создание следующего подключения:                                                                  |
|                       | <b>Интернет</b> <ul> <li>Используемое по умолчанию</li> <li>Для всех пользователей этого компьютера</li> <li>Одинаковые имя пользователя и пароль для всех</li> </ul> |
|                       | После создания данное подключения будет<br>сохранено в папке "Сетевые подключения".                                                                                   |
|                       | Добавить ярлык подключения на рабочий стол<br>Чтобы создать подключение и закрыть этот мастер,<br>щелкните кнопку "Готово".                                           |
|                       | < Назад Готово Отмена                                                                                                    |

10. В появившемся окне «Подключение: Интернет» нажмите кнопку «Свойства».

Примечание: данное окно можно также запустить двойным кликом по ярлыку «BBK -

Телеком», расположенному на вашем «рабочем столе».

| Подключение                         | : Интернет 🛛 💽 🔀                                                                     |
|-------------------------------------|--------------------------------------------------------------------------------------|
|                                     |                                                                                      |
| Пользователь:                       | login                                                                                |
| Пароль:                             | [Чтобы изменить сохраненный пароль, ще,                                              |
| Сохранять и<br>только д<br>для люби | имя пользователя и пароль:<br>ля меня<br>ого пользователя<br>Отмена Свойства Справка |

11. В открывшемся окне выберите закладку «Общие» и проверьте, отмечен ли галочкой пункт «При подключении вывести значок в области уведомлений». Галочка в этом пункте должна стоять.

| ющие  | Параметры     | Безопасность   | Сеть   | Дополнительно   |
|-------|---------------|----------------|--------|-----------------|
| Имя с | лужбы:        |                |        |                 |
| BBK - | Гелеком       |                |        |                 |
|       |               |                |        |                 |
|       |               |                |        |                 |
|       |               |                |        |                 |
|       |               |                |        |                 |
|       |               |                |        |                 |
|       |               |                |        |                 |
|       |               |                |        |                 |
|       |               |                |        |                 |
|       |               |                |        |                 |
|       |               |                |        |                 |
|       |               |                |        |                 |
| 🗸 При | и подключении | вывести значок | в обла | сти уведомлений |

12. Нажмите закладку «Безопасность» и уберите галочку в пункте «Требуется шифрование данных (иначе отключаться)». В этом пункте галочки быть не должно. Нажмите «ОК» для сохранения настроек.

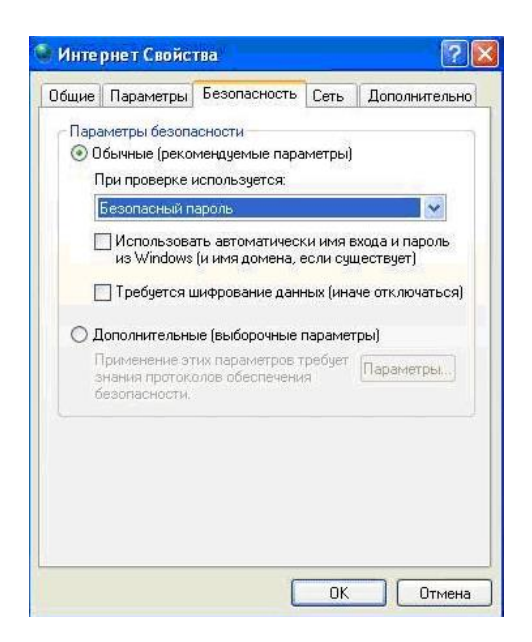

Настройка завершена. Нажмите «Подключение».

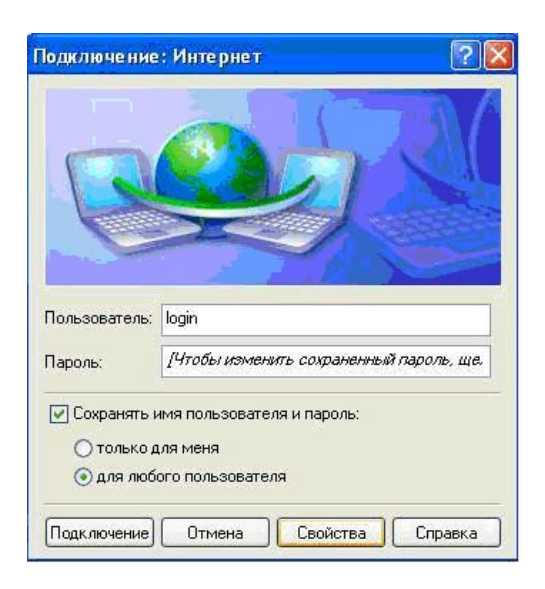

Если настройки сделаны правильно в правом нижнем углу (где часы) появится сообщение «Интернет сейчас подключен».

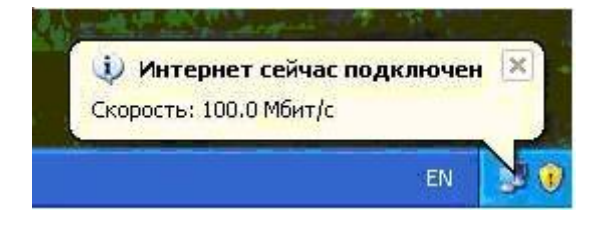